# 7. Wohnungen

## ✓ Erfassen von Eigentümern

Neuanlage eines Eigentümers und jede Menge Tipps was zu beachten ist.

# ✓ Abweichende Postanschrift zu den Eigentümern

Eine abweichende Postanschrift wird dann verwendet, wenn der Eigentümer zusätzlich eine andere Adresse angibt, wohin die Post versendet werden soll.

## ✓ Abweichende Fälligkeit für Hausgeld, Miete, BK-VZ

Zu Beginn eines neuen Monats ist bei manchen Eigentümern oder Mietern die Zahlungsfähigkeit nicht immer gegeben, so dass mit Rückläufern beim Einziehen von Hausgeld oder Miete zu rechnen ist. Obwohl diese Zahlungen eigentlich zum Monatsbeginn fällig wären, ist es manchmal notwendig, das Zahlungsziel um ein oder zwei Wochen in den Monat zu verschieben bis die Lohn- oder Gehaltszahlungen eingegangen sind.

- ✓ Stammblatt zu einer Einheit
- ✓ Erfassen von Mietern

# 7.1 Erfassen von Eigentümern

Generell sollten die Adressen der Eigentümer und Mieter eines Objektes **vor** der Erfassung der einzelnen Einheiten in der von Ihnen gewählten Adressverwaltung bereits gespeichert werden. Sie haben aber auch die Möglichkeit dies während der Erfassung einer Einheit tun.

Wählen Sie auf der Startseite das entsprechende Objekt aus.

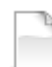

Für eine Eigentümer-Neuerfassung klicken Sie ins Feld für die **Einheiten/Eigentümer**. Mit einem Klick auf **neuen Eigentümer anlegen**, öffnen Sie das Erfassungsfenster.

|               |        |              | Eigentü       | mer 📄     | / 1        |                          |           | -    |      |      | 18     | -      | 22        |   |
|---------------|--------|--------------|---------------|-----------|------------|--------------------------|-----------|------|------|------|--------|--------|-----------|---|
|               | Nr 🔺   | Straße       |               | W.Jahr    | Beginn     | Ende Wi                  | Ort       |      | -    | K    | osten  |        |           |   |
| Verwaltung    | 0101   | Holzetraßo   | <br>22        | 2016/17   | 16.07.2016 | 15.07.2017               | Mainz     | ^    |      |      |        |        | -708 5    | _ |
| Adressen      | 0101   | Holzstraße   | 22            | 2016/17   | 16.07.2016 | 15.07.2017               | Mainz     |      | Haus | geld |        | 240,00 | 01.01.201 | 7 |
| Dueburgen     | 0101   | Holzstraße 2 | 22            | 2016      | 01.01.2016 | 15.07.2016               | Mainz     |      |      |      |        |        |           |   |
| Buchungen     | 0101   | Hasengass    | e 2           | 2014      | 01.01.2014 | 31.12.2014               | Kempten   |      |      |      |        |        |           |   |
| WK-Modul      | 0101   | Hasengass    | e 2           | 2012      | 01.01.2012 | 31.12.2012               | Kempten   |      |      |      |        |        |           |   |
|               | 0112   | Rosengass    | e 18          | 2015      | 01.01.2015 | 31.12.2015               | Bisingen  |      |      |      |        |        |           |   |
| Dokumentation | 0123   | GH 38        |               | 2016      | 01.01.2016 | 31.12.2016               | GH        |      |      |      |        |        |           |   |
| Vorgänge      | 1000   | lifnaustr 13 | 2/1           | 2016      | 01.05.2016 | 31 12 2015               | Rerlin    |      |      |      |        |        |           |   |
| <b>X</b>      | 1111   | Max-Muster   | ,<br>r-Str. 1 | 2018      | 07.02.2018 | 31.12.2018               | Musterau  |      |      |      |        |        |           |   |
| Technik       | 2016   | Bibedibabed  | libu          | 2016      | 01.01.2016 | 31.12.2016               | Entenhaus | er 🗸 |      |      |        |        |           |   |
| Wartung       |        |              |               |           |            |                          |           |      |      | Ar   | nteile |        |           |   |
| Projekte      | Eigent | ümer Mieter  | r Konten      |           |            |                          |           |      | •    | Ante | eil    | Wert   | gültig ab | , |
| G             | Nr. 🔺  | Etage /      | Lage Begir    | in • Ende | Nam        | e                        |           |      |      |      |        |        |           |   |
| Einstellungen | 0001   | EG           | 01.01.        | 2017      | SCHL       | AU, Schlaub              | Schlum    |      |      |      |        |        |           |   |
| Email         | 0002   | 1. OG        | 01.01.        | 2017      | BD, Ge     | ermanikus E<br>Birzollus | lade      |      |      |      |        |        |           |   |
|               | 0003   | 00           | 01.01.        | 2017      | ZEUN       | , Dirzelius              |           |      |      |      |        |        |           |   |
| Kalender      |        |              |               |           |            |                          |           |      |      |      |        |        |           |   |
|               |        |              |               |           |            |                          |           |      |      |      |        |        |           |   |
|               |        |              |               |           |            |                          |           |      |      |      |        |        |           |   |
|               |        |              |               |           |            |                          |           |      |      |      |        |        |           |   |
|               |        |              |               |           |            |                          |           |      |      |      |        |        |           |   |
|               |        |              |               |           |            |                          |           |      |      |      |        |        |           |   |
|               |        |              |               |           |            |                          |           |      |      |      |        |        |           |   |
|               |        |              |               |           |            |                          |           |      |      |      |        |        |           |   |
| ruser         |        |              |               |           |            |                          |           |      |      |      |        |        |           |   |

Anschließend öffnet sich das Fenster für die Zuordnung einer Adresse aus der Adressverwaltung

# Zuordnung einer Einheit aus der Adressverwaltung

Geben Sie den Suchbegriff ein und bestätigen mit Enter oder Klicken auf die Lupe. Danach wird Ihnen im oberen Bildschirm die Adresse zu dem Suchbegriff angezeigt.

Klicken Sie auf die ausgewählte Adresse. Sofort wird die Adresse mit der zugehörigen Bankverbindung im unteren Teil des Fensters angezeigt Hier hätten Sie nun auch noch die Gelegenheit eine Adresse neu anzulegen oder die ausgewählte Adresse zu bearbeiten, indem Sie entsprechend auf den Button **Adresse erfassen** oder **Adresse bearbeiten** klicken.

| O HVO2g    | jo - Schöttner E | DV, 87437 Kempten | n - Servoy Client |            |               |                |                    |              | _ | × |
|------------|------------------|-------------------|-------------------|------------|---------------|----------------|--------------------|--------------|---|---|
| Startseite | Eigentümer       | Adresse ändern    |                   |            |               |                |                    |              |   |   |
|            | Suchbegriff      |                   |                   | Adresse    | erfassen      | Adress         | se bearbeiten      |              |   |   |
|            | Kurzn            | iame              | Name              | Strass     | se P          | z              | Ort                |              |   |   |
|            |                  |                   |                   |            |               |                |                    |              |   |   |
|            |                  |                   |                   |            |               |                |                    |              |   |   |
|            |                  |                   |                   |            |               |                |                    |              |   |   |
|            |                  |                   |                   |            |               |                |                    |              |   |   |
|            |                  |                   |                   |            |               |                |                    |              |   |   |
|            | Adresse          |                   | Bankverbindung d  | er Adresse | Bankverbindun | g der Einheit  |                    |              |   |   |
|            |                  |                   | Bank              |            |               | Bank           |                    |              |   |   |
|            |                  |                   | BLZ               |            |               | BLZ            |                    |              |   |   |
|            |                  |                   | Konto-INF         |            |               | Konto-Nr       |                    |              |   |   |
|            |                  |                   | Innaber           |            | Olässhan      | Innaper        |                    |              |   |   |
|            |                  |                   | Einzug für Haus   | sgela      | O loschen     |                |                    |              |   |   |
|            |                  |                   | Einzug für Nach   | nzahiung   | ersetzen di   | rch Bankverbir | ndung der Adresse  |              |   |   |
|            |                  |                   |                   | derumiage  | Ciseizen di   | ICII Daniveron | Idding der Auresse |              |   |   |
|            |                  | A des ses Obser   | -                 |            |               |                |                    |              |   |   |
|            |                  | Adresse ubern     | lehmen            |            | Aus           | wahl verwerfer | <u>1</u>           |              |   |   |
|            |                  |                   |                   |            |               |                |                    |              |   |   |
|            |                  |                   |                   |            |               |                |                    |              |   |   |
|            |                  |                   |                   |            |               |                |                    |              |   |   |
|            |                  |                   |                   |            |               |                |                    |              |   |   |
|            |                  |                   |                   |            |               |                |                    |              |   |   |
|            |                  |                   |                   |            |               |                |                    |              |   |   |
| Bereit     |                  |                   |                   |            |               |                |                    | <i>e</i> ins | 5 |   |

Sind alle Angaben in Ordnung klicken Sie auf **Adresse übernehmen**. Ist Ihnen ein Fehler unterlaufen, können Sie mit dem Knopf **Auswahl verwerfen** Ihre Eingaben rückgängig machen und es wird keine neue Einheit angelegt.

## Anlegen eines neuen Eigentümers

Haben Sie **Adresse übernehmen angeklickt**, öffnet sich das Fenster für die **Neueingabe** zu der ausgewählten Adresse.

Links im Fenster wird Ihnen die Adresse des neuen Eigentümers angezeigt. Der Cursor steht im Feld **Einheit Nr.** und Sie können mit der **Neueingabe** beginnen.

| O HVO2go - Schöttner EDV, 87437 Kempten - Servoy Client                     | - |    | × |
|-----------------------------------------------------------------------------|---|----|---|
| Startseite Eigentümer                                                       |   |    |   |
| Objekt: 2016, 2016, Bibedibabedibu Eigentümer                               |   |    |   |
| Einheit Nr. 0004 Name 1 SCHMIDMUSTER MA (Eigentümer) Ort Blankenesse        |   |    |   |
| Etage/Lage DG/links Name 2 Max Schmidmuste (Mieter) Beginn 08.06.2018 Tende |   | 18 |   |
| Adresse Bank Abrechnung Mietvertrag Mietverwaltung Info                     |   |    |   |
|                                                                             |   |    |   |
| Adresse SCHMIDMUSTER MA Abweichende Postanschrift                           |   |    |   |
| Max Schmidmuster neu zuweisen Name 1<br>21212 Blankenesse Name 2            |   |    |   |
| Email PLZ/Ort                                                               |   |    |   |
| Fax Fax                                                                     |   |    |   |
| Telefon 01214 7854xxx Email Telefon                                         |   |    |   |
|                                                                             |   |    |   |
| Nutzung der Einheit                                                         |   |    |   |
| vermietet Zusatzempfänger                                                   |   |    |   |
| Leerstand                                                                   |   |    |   |
| Speichern Abbrechen                                                         |   |    |   |
| Bereit e 🔤                                                                  |   |    |   |

### Allgemein

Das in HVO2go hinterlegte System bildet die Konto-Nummern nach folgender Regel: Als Basis dient die zuvor eingetragene Einheiten-Nr., die maximal 4-stellig sein darf. Bei Hausgeldkonten wird einfach eine zusätzliche Null, bei Mietkonten ein M und bei Nebenkostenkonten ein N vorangestellt, so dass eine 5-stellige Konto-Nr. entsteht, die grundsätzlich die Einheiten-Nr. beinhaltet. Als Konto-Nummer-Erweiterung wird einfach die nächste freie Nummer ermittelt, so dass z.B. das Hausgeldkonto des ersten Eigentümers der Einheit 11 die Konto-N-Nummer 00011.001 erhält. Wird später bei der Einheit 11 ein Wechsel vollzogen, so erhält die zweite Einheit im Hausgeldkonto die Nr. 00011.002.

In der Regel werden die Einheiten von 1 bis X durchgezählt. Sollten Sie hier bestimmte Kennungen unterbringen wollen, (z.B. für die Häuser 1 ,2 und 3 wäre es möglich, die Einheiten 101,102 und 103 für das Haus 1; 201,202 und 203 für Haus 2 usw. zu benennen. Es muss nicht lückenlos durchnummeriert werden, aber doppelte Nummern sind verboten mit Ausnahme von Eigentümer-/Mieterwechsel.

Im Feld **Etage/Lage** können Sie einen Hinweis auf die Lage der Wohnung unterbringen. Zum Beispiel **H1/EG-links** oder **EG-mitte/G1** falls auch eine Garage vorhanden ist. Schreiben Sie was Sie für wichtig halten. Dieses Feld wird bei Abrechnungen und Wirtschaftsplänen ausgedruckt, so dass ein Eigentümer, der mehrere Wohnungen besitzt, alles sehr einfach zuordnen kann. Das Feld für **Beginn-Datum** wurde bereits ausgefüllt, Sie können es hier eventuell nochmals korrigieren, falls Sie vorher versehentlich eine falsche Angabe gemacht hatten.

Das Feld **Ende am** ist vermutlich noch frei zu halten. Hier ist nur ein Datum einzutragen, wenn der Eigentümer bereits verkauft bzw. der Mieter bereits wieder ausgezogen wäre.

#### Adresse

Sie können der Einheit jederzeit auch nachträglich eine Adresse neu zuweisen, indem Sie auf **neu zuweisen** klicken und wie beim Anlegen, eine neue Adresse auswählen.

Rundmail erlaubt? macht nur Sinn, wenn für den Eigentümer eine Emailadresse existiert

Über die Einstellmöglichkeit **Privat** oder **Gewerbe** können Sie auch gleich festlegen, um welche Art von Eigentümer bzw. Mieter es sich handelt.

Ist die Eigentumswohnung vermietet, können Sie den Button **Vermietet** aktivieren. Die Einstellung wird für den Druck von diversen Eigentümer-Mieter Listen benötigt.

Befindet sich die Wohnung im **Leerstand**, so sollte der Button dafür aktiviert sein. Dann wird dies auf diversen Listenausdrucken berücksichtigt und als Leerstand dargestellt.

Eine **abweichende Postanschrift** wird dann verwendet, wenn der Eigentümer zusätzlich eine andere Adresse angibt, wohin die Post versendet werden soll. Füllen Sie dafür die Felder für die abweichende Adresse entsprechend aus und aktivieren Sie den Button **abw. Adresse verwenden**.

#### Zusatzempfänger

Soll der Schriftverkehr an einen zusätzlichen Empfänger gehen, klicken Sie auf den Button Zusatzempfänger. Anschließend öffnet ein Fenster. Hier geben Sie im Suchfeld den Kurznamen aus den Adressen ein und klicken auf **Adresse hinzufügen**. Anschließend erscheint der Zusatzempfänger links in der Liste. Natürlich können Sie mehrere Zusatzempfänger über dieses Fenster einstellen und über **aus Liste entfernen** jederzeit wieder entfernen. Wenn Sie alle Zusatzempfänger eingetragen haben, klicken Sie einfach auf **Übernehmen**.

| 🔷 HVO2go - Schöttner EDV, 87437 Kempten - Servoy Client                            |                    |          |               |                    |              | - 🗆       | × |
|------------------------------------------------------------------------------------|--------------------|----------|---------------|--------------------|--------------|-----------|---|
| Startseite Eigentümer Zusatzempfänger                                              |                    |          |               |                    |              |           |   |
| Objekt: 2016, 2016, Bibedibabedibu<br>4 - DG/links - SCHMIDMUSTER MA / Max Schmidm | uste - Blankenesse | ~        |               |                    |              |           |   |
| Adresse                                                                            | test               |          |               |                    |              |           |   |
| TESTADRESSE / Testmann / Teststraße 12 / 12345 Test                                | Kurzname           |          | Name          | Strass             | e            | Ort       |   |
|                                                                                    | TESTADRESSE        | Testmann |               | Teststraße 12      | Test         |           |   |
|                                                                                    |                    |          |               |                    |              |           |   |
|                                                                                    |                    |          |               |                    |              |           |   |
|                                                                                    |                    |          |               |                    |              |           |   |
|                                                                                    |                    |          |               |                    |              |           |   |
|                                                                                    |                    |          |               |                    |              |           |   |
|                                                                                    |                    |          |               |                    |              |           |   |
|                                                                                    |                    |          |               |                    |              |           |   |
|                                                                                    |                    |          |               |                    |              |           |   |
|                                                                                    |                    |          |               |                    |              |           |   |
|                                                                                    |                    |          |               |                    |              |           |   |
|                                                                                    |                    |          |               |                    |              |           |   |
|                                                                                    |                    |          |               |                    |              |           |   |
| aus Liste entfernen                                                                | Adresse hinzufüge  | n        | Adresse bearb | eiten              | neue Adresse | e anlegen |   |
|                                                                                    | TESTADRESSE        |          | SPK A         | Allgäu<br>73350000 |              |           |   |
|                                                                                    | Teststraße 12      |          | Konto         | -Nr.: 5682422      |              |           |   |
|                                                                                    | 12345 Test         |          | Konto         | -INN.: TESTMAN     | IN           |           |   |
|                                                                                    |                    |          |               |                    |              |           |   |
|                                                                                    |                    |          |               |                    |              |           |   |
|                                                                                    |                    |          |               |                    |              |           |   |
|                                                                                    |                    |          | Übernehm      | nen                | Abbrec       | hen       |   |
|                                                                                    |                    |          |               |                    |              |           |   |
| Descit                                                                             |                    |          |               |                    |              |           |   |
| Bereit                                                                             |                    |          |               |                    |              |           |   |

#### Bank

| Adresse Bank Abrechnung                                                    | Mietvertrag Mietverwaltung Info                 |                                                    |
|----------------------------------------------------------------------------|-------------------------------------------------|----------------------------------------------------|
| Bankverbindung                                                             |                                                 | Die HG-Zahlung erfolgt                             |
| Kto-Inhaber M<br>Bank M<br>BLZ 73<br>Konto-Nr. 12<br>IBAN<br>BIC<br>Mandat | AX SCHMIDMUSTER<br>usterbank<br>3350000<br>2345 | Zahlungsfälligkeit am 0 . des Monats               |
| Es liegen folgende<br>gü<br>년<br>문                                         | e Einzugsermächtigungen vor:<br>iittig ab       | Mahnwesen<br>Mahnung Nr. am <u>m</u><br>Mahnsperre |
| Poroit                                                                     | Speichern                                       | Abbrechen                                          |
| bereit                                                                     |                                                 |                                                    |

### Bankverbindung des Eigentümers/Mieters

Tragen Sie die Bankverbindung des Eigentümers/Mieters ein. Die Mandat-Nummer wird von HVO2go automatisch erzeugt und kann nicht geändert werden. Diese besteht aus einem E (Eigentümer) oder M (Mieter), anschließend reiht HVO2go Objektnummer, Einheitennummer und Beginn-Datum aneinander. So ist es nicht möglich 2x die gleiche Mandat-Nummer zu erzeugen.

Die **Hausgeldperiode** bestimmt, ob der Eigentümer sein Hausgeld monatlich, pro Quartal, pro Halbjahr oder jährlich bezahlt. Wählen Sie die gewünschte Periode aus. Standardmäßig steht diese auf monatlich. Bei Mietern fehlt diese Auswahlmöglichkeit, da Mieten und Betriebskosten grundsätzlich monatlich fällig sind.

### Wichtig: Der Hausgeldbetrag muss mit der Zahlungsperiode zusammenpassen!

#### Zahlungsfälligkeit am X des Monats

Möchte ein Eigentümer / Mieter den Einzug immer zu einem bestimmten Tag im Monat, so können Sie dies mit der **Zahlungsfälligkeit am ... des Monats** festlegen.

#### Einzugsermächtigung

Wenn gewünscht, tragen Sie ein Gültigkeitsdatum für die Einzugsermächtigung ein. Falls kein Datum eingetragen wird, wird dies als "ab sofort" interpretiert.

Das Aktivieren der Buttons Hausgeld, Nachzahlungen und Sonderumlage erlaubt Ihnen für jede Einheit die Einzugsermächtigung detailliert und separat einzustellen.

#### Abrechnung

**Ust-Ident-Nr.** - tragen Sie die Umsatzsteuer-Ident-Nummer ein, damit diese auf der Abrechnung erscheint.

# Abrechnung und Steuern

Sie können aus max. 3 Möglichkeiten auswählen.

- Brutto für Netto - privater Eigentümer/Mieter ohne Mehrwertsteuer

- Vorsteuerausweis - gewerblicher Eigentümer/Mieter)

- **Netto + MwSt.** - sowohl der Vermieter als auch der Mieter sind gewerblich und damit Vorsteuerabzugsberechtigt, bzw. die gesamte WEG optiert zur MwSt.

## **Ergebnisse aus Abrechnung und WPL**

...brauchen von Ihnen nicht ausgefüllt werden, da diese Felder aus Abrechnung und WPL automatisch befüllt werden. Sie haben hier aber die Möglichkeit, die Beträge vor Ausführen des Zahlungsverkehrs in Ausnahmefällen zu ändern.

### IHR - % Quote und Jahresbetrag

Wird in einer WEG eine jährliche Instandhaltungsrücklage beschlossen, so muss in jeder Einheit der jährliche Anteil der Rücklage für jede Wohnung hinterlegt werden. Dies wird automatisch mit dem Wirtschaftsplan ermittelt und eingetragen.

**IHR Jahresbetrag**– IHR-Jahresbetrag wird für jede Einheit berechnet und als Soll eingetragen. **IHR Quote in %** – der IHR-Jahresbetrag im Verhältnis zu den Bewirtschaftungskosten. Nach dieser Quote müssen später die Hausgeldzahlungen verbucht werden.

### Wärmekostenabrechnung

Diese Felder müssen nur befüllt werden, wenn Sie über HVO2go eine eigene Wärmekostenabrechnung erstellen (Zusatzmodul). Die Beschreibung finden Sie im Handbuch unter Wärmekostenabrechnung.

# Mietvertrag / Mietverwaltg.

Die Beschreibung finden Sie im Handbuch unter Mieterhöhung / Kaution.

Info

# Informationen zur Person

Hier können Sie beliebige Bemerkungen zu dem betreffenden Eigentümer bzw. Mieter eintragen.

# Informationen zur Wohnung

Hier können Sie beliebige Bemerkungen zur Einheit eintragen (z.B. Wohnungsbeschreibung). Dieses Bemerkungsfeld wird bei einem Eigentümer- bzw. Mieterwechsel in die neue Einheit mit übernommen. Werden hier z.B. alle Renovierungs- und Modernisierungsmaßnahmen der betreffenden Wohnung eingetragen, baut sich hier im Laufe der zeit eine Art Wohnungs-Historie auf, aus der erkennbar ist, wann welche Veränderungen an der Wohnung vorgenommen wurden.

### Informationen für die Zählerablesung

Hier können Sie beliebige Bemerkungen für die Zählerablesung zu der Einheit eintragen, die dann auf der Ableseliste erscheinen. Diese Bemerkung wird bei einem Eigentümer- oder Mieterwechsel übernommen.

Wenn alle Einstellungen zur Einheit vorgenommen wurden, speichern Sie diese indem Sie auf den Button **Speichern** klicken.

# Anteile zu den Einheiten

Nach der Neuerfassung der Einheit, wird Ihnen das Fenster zur Erfassung der Anteile angeboten.

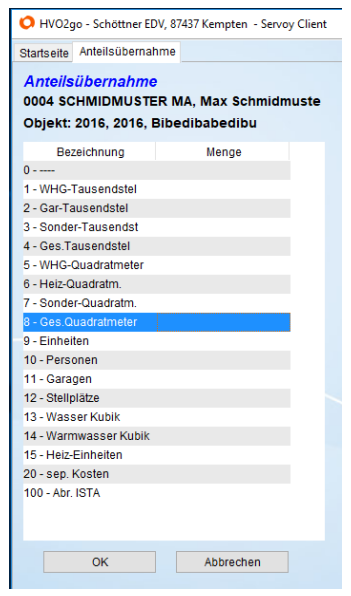

Tragen Sie die notwendigen Anteile ein und bestätigen die Eingabe mit **OK.** 

Danach stehen Sie wieder im Hauptfenster von HVO2go.

# Einheit - Adresse neu zuordnen

Wählen Sie auf der Startseite das entsprechende Objekt und die Einheit aus, deren Adresse Sie neu zuweisen möchten.

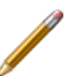

Klicken Sie auf **aktuellen Eigentümer bearbeiten.** Es öffnet sich das Fenster für die Bearbeitung der Einheit.

| 🗘 HVO2go - Schöttner  | r EDV, 87437 Kempten - Servoy Cli                   | ent             |      |                                      |
|-----------------------|-----------------------------------------------------|-----------------|------|--------------------------------------|
| Startseite Eigentümer | ]                                                   |                 |      |                                      |
| Objekt: 20            | 16, 2016, Bibedibat                                 | oedibu          |      |                                      |
| Einheit Nr. 0004      | 4 Name 1                                            | SCHMIDMUSTER MA | (Eig |                                      |
| Etage/Lage DG/I       | inks Name 2                                         | Max Schmidmuste | (Mie |                                      |
|                       |                                                     |                 |      |                                      |
| Adresse Bank Abre     | echnung Mietvertrag Mietverwa                       | altung Info     |      | Wählen Sie im Bearbeitungsfenster    |
|                       |                                                     |                 |      | der Einheit den Button neu zuweisen. |
|                       | Adresse SCHMIDMUSTER MA<br>Herr<br>Max Schmidmuster |                 |      |                                      |
|                       | Plankensee Str. xx<br>21212 Blankenesse             | neu zuweisen    |      |                                      |
|                       | Email                                               |                 |      |                                      |
|                       | Rundmail erlaubt?                                   |                 |      |                                      |
|                       | Fax                                                 |                 |      |                                      |
|                       | Telefon 01214 7854xxx                               |                 |      |                                      |

Geben Sie im Feld Suchbegriff den Namen des neuen Eigentümers ein, dessen Adresse Sie zuvor angelegt haben. Wählen die gewünschte Adresse aus. Mit der Schaltfläche **Adresse übernehmen**, wird die Adresse in der Einheit übernommen.

|            | go - Schöttner EDV, 87437 K             | empten - Servoy Client                                                                 |                                                                                       |                                 |                                                  |                                                                              |
|------------|-----------------------------------------|----------------------------------------------------------------------------------------|---------------------------------------------------------------------------------------|---------------------------------|--------------------------------------------------|------------------------------------------------------------------------------|
| Startseite | Eigentümer Adresse än                   | ıdern                                                                                  |                                                                                       |                                 |                                                  |                                                                              |
|            | Suchbegriff tes                         |                                                                                        | Adresse erfassen                                                                      |                                 | Adres                                            | sse bearbeiten                                                               |
|            | Kurzname                                | Name                                                                                   | Strasse                                                                               | Plz                             |                                                  | Ort                                                                          |
|            | TESTADRESSE                             | Testmann                                                                               | Teststraße 12                                                                         | 12345                           | Test                                             |                                                                              |
|            | Adresse                                 | Bankverbindung                                                                         | der Adresse Bankve                                                                    | rbindung (                      | der Einheit                                      |                                                                              |
|            | TESTADRESSE                             | Bank SPK A                                                                             | lağıı                                                                                 |                                 |                                                  |                                                                              |
|            | TEOTADINEGGE                            | Dank Orien                                                                             | nyau                                                                                  |                                 | Bank                                             | Musterbank                                                                   |
|            | Testmann<br>Teststraße 12               | BLZ 733 50                                                                             | 10 00                                                                                 |                                 | Bank<br>BLZ                                      | Musterbank<br>733 500 00                                                     |
|            | Testmann<br>Teststraße 12<br>12345 Test | BLZ 733 50<br>Konto-Nr 5682 4<br>Inhaber TEST                                          | 10 00<br>122<br>IANN                                                                  |                                 | Bank<br>BLZ<br>Konto-Nr<br>Inhaber               | Musterbank<br>733 500 00<br>12 345<br>MAX SCHMIDMUSTE                        |
|            | Testman<br>Teststraße 12<br>12345 Test  | BLZ 733 50<br>Konto-Nr 5682 4<br>Inhaber TESTI                                         | ngad<br>10 00<br>122<br>IANN<br>sgeld O lösi                                          | chen                            | Bank<br>BLZ<br>Konto-Nr<br>Inhaber               | Musterbank<br>733 500 00<br>12 345<br>MAX SCHMIDMUSTE                        |
|            | Testmann<br>Teststraße 12<br>12345 Test | BLZ 733 50<br>Konto-Nr 5682 4<br>Inhaber TESTI<br>Einzug für Hau                       | ngad<br>100 00<br>122<br>IANN<br>Isgeld O löse<br>hzahlung O soll                     | chen<br>I bleiben               | Bank<br>BLZ<br>Konto-Nr<br>Inhaber               | Musterbank<br>733 500 00<br>12 345<br>MAX SCHMIDMUSTE                        |
|            | Testmann<br>Teststraße 12<br>12345 Test | BLZ 733 50<br>Konto-Nr 5682 4<br>Inhaber TESTN<br>Ø Einzug für Hau<br>Ø Einzug für Nac | ngad<br>100 00<br>122<br>IANN<br>Isgeld O lösi<br>hzahlung O soll<br>derumlage © ersi | chen<br>I bleiben<br>etzen durc | Bank<br>BLZ<br>Konto-Nr<br>Inhaber<br>h Bankverb | Musterbank<br>733 500 00<br>12 345<br>MAX SCHMIDMUSTE<br>bindung der Adresse |

Klicken Sie auf **Auswahl verwerfen**, kehren Sie zurück ins Einheiten-Fenster, ohne, dass eine Adresse neu zugeordnet wurde.

# **Hinweis**

Wird Ihnen eine Adresse nicht zum Abruf als Eigentümer oder Mieter angeboten, so wurde der Adresse das dafür notwendige Merkmal nicht zugewiesen. Wird als Adressenquelle die in HVO2go integrierte Adressverwaltung eingesetzt, kann jede beliebige Adresse als Eigentümer / Mieter abgerufen werden, ohne dass die betreffende Adresse mit einem speziellen Merkmal ausgestattet sein muss.

# 7.2 Abweichende Postanschrift in den Einheiten

Eine abweichende Postanschrift wird dann verwendet, wenn der Eigentümer zusätzlich eine andere Adresse angibt, wohin die Post versendet werden soll.

# Eine abweichende Postanschrift wird automatisch verwendet bei

- a) Einzelbrief aus dem Einheiten-Fenster
- b) Serienbrief aus dem Einheiten-Fenster
- c) Anschreiben zur Sonderumlage
- d) Stammblatt der Einheit

### Eine abweichende Postanschrift wird nicht verwendet beim

- a) Ausdruck der Abrechnung
- b) Ausdruck des Wirtschaftsplanes

weil dort aus rechtlichen Gründen der Eigentümer bzw. Mieter stehen muss.

Eine abweichende Postanschrift können Sie manuell verwenden, wenn Sie **nur** an diese, einen Begleitbrief schreiben möchten

- a) Serienbrief aus dem Einheiten-Fenster
- b) Abweichende Post
- c) Brief schreiben

## Abweichende Adresse zu der Einheit eintragen

Eine abweichende Postanschrift wird dann verwendet, wenn der Eigentümer zusätzlich eine andere Adresse angibt, wohin die Post versendet werden soll. Wählen Sie auf der Startseite das entsprechende Objekt und die Einheit aus, deren Adresse Sie neu zuweisen möchten.

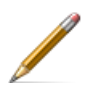

# Klicken Sie auf aktuellen Eigentümer bearbeiten.

Es öffnet sich das Fenster für die Bearbeitung der Einheit. Tragen Sie die abweichende Postanschrift im hier rot markierten Feld ein.

| O HVO2go - Schöttner EDV, 87437 Kempten - Sen | voy Client                      | - 0                                 | $\times$ |
|-----------------------------------------------|---------------------------------|-------------------------------------|----------|
| Startseite Eigentümer                         |                                 |                                     |          |
| Objekt: 2016, 2016, Bibed                     | ibabedibu                       | Eigentümer                          |          |
| Einheit Nr. 0004 Na                           | ame 1 SCHMIDMUSTER MA (Eigentüm | er) Ort Blankenesse                 |          |
| Etage/Lage DG/links Na                        | ame 2 Max Schmidmuste (Mieter)  | Beginn 08.06.2018 18 Ende 18        |          |
| Adresse Bank Abrechnung Mietvertrag Mie       | stverwaltung Info               |                                     |          |
|                                               |                                 |                                     |          |
| Adresse SCHMIDMUST<br>Herr<br>Max Schmidmu    | ER MA                           | Abweichende Postanschrift<br>Anrede |          |
| Plankensee Str<br>21212 Blanken               | esse                            | Name 1 Name 2                       |          |
| Emeil                                         |                                 | Straße                              |          |
| Eniai                                         |                                 | PLZ / Ort                           |          |
| Rundmail er                                   | laubt?                          |                                     |          |
| Fax<br>Talafan 01214 7854yyy                  |                                 | Fax                                 |          |
| Teleion 012147004000                          |                                 | Telefon                             |          |
|                                               |                                 |                                     |          |
| Nutzung der Eir                               | iheit                           |                                     |          |
| Privat                                        | O Gewerbe                       | abw. Adresse verwenden              |          |
| vermietet                                     |                                 | Zusatzempfänger                     |          |
|                                               |                                 |                                     |          |
|                                               |                                 |                                     |          |
|                                               | Speichern                       | Abbrechen                           |          |
| Bereit                                        | Specification                   |                                     |          |

Damit die abweichende Adresse aktiviert wird, **aktivieren Sie den Button abw. Adresse verwenden** und

klicken anschließend auf Speichern.

# 7.3 Abweichende Fälligkeit für Hausgeld, Miete, Nebenkosten

Zu Beginn eines neuen Monats ist bei manchen Eigentümern oder Mietern die Zahlungsfähigkeit nicht immer gegeben, so dass mit Rückläufern beim Einziehen von Hausgeld oder Miete zu rechnen ist.

Obwohl diese Zahlungen eigentlich zum Monatsbeginn fällig wären, ist es manchmal notwendig, das Zahlungsziel um ein oder zwei Wochen in den Monat zu verschieben bis die Lohn- oder Gehaltszahlungen eingegangen sind. Diese besondere Einstellung kann für jede Einheit separat vorgenommen werden.

Wählen Sie auf der Startseite das entsprechende Objekt und die Einheit aus, die Sie bearbeiten möchten. Klicken Sie auf **aktuellen Eigentümer bearbeiten**.

Es öffnet sich das Fenster für die Bearbeitung der Einheit.

| O HVO2go - Schöttner EDV, 87437 Kempten - Servoy Client    | – 🗆 X                  |
|------------------------------------------------------------|------------------------|
| Startseite Eigentümer                                      |                        |
| Objekt: 2016, 2016, Bibedibabedibu                         | Eigentümer             |
| Einheit Nr. 0004 Name 1 SCHMIDMUSTER MA (Eigentümer) Or    | t Blankenesse          |
| Etage/Lage DG/links Name 2 Max Schmidmuste (Mieter) Beginn | 08.06.2018 Ende 18     |
| Adresse Bank Abrechnung Mietvertrag Mietverwaltung Info    |                        |
| Bankverbindung Die HG-Zahlun<br>monatlich                  | g erfolgt              |
| Kto-Inhaber MAX SCHMIDMUSTER Zahlungsfälligt               | keit am 0 . des Monats |
| Bank Musterbank                                            |                        |
| BLZ 73350000                                               |                        |
| Konto-Nr. 12345                                            |                        |
| IBAN                                                       |                        |
| BIC                                                        |                        |
| Mandat E2016-0004-08062018                                 |                        |

Tragen Sie in dem Feld **Zahlungsfälligkeit am.... des Monats** den Fälligkeitstag für Hausgeld- bzw. Miete/BKVZ ein.

Wenn bei einer Einheit keine abweichende Fälligkeit angegeben ist, wird die generelle Fälligkeit beim Einzug von Hausgeld oder Miete verwendet.

Ihre monatliche Routine **Hausgeld, Miete und BK für die Bankübergabe bereitlegen** ändert sich dadurch überhaupt nicht. Sie geben wie gewohnt als Fälligkeit ein Datum nahe dem Beginn des aktuellen Monats für die Fälligkeit ein. Bei der Übertragung der Zahlungsaufträge an die Bankdatei wird das Fälligkeitsdatum geprüft und nur Zahlungen die bereits fällig sind werden übertragen.

Die Lastschriften für Hausgeld oder Miete/BK werden bei den Einheiten zwischengespeichert und mit dem Fälligkeitstermin versehen. Der Fälligkeitstermin wird aus der Einheit genommen falls dort einer hinterlegt ist. Ansonsten gilt die generelle Fälligkeit aus der Einstellung für den LS-Einzug (Objekt-Einstellung).

HVO2go berücksichtigt quasi die persönliche, finanzielle Situation einzelner Eigentümer oder Mieter und erspart Ihnen vermeidbare Rückläufer.

# 7.4 Stammblatt zu einer Einheit

Die Gesamtauskunft zu einer Einheit die Adresse, die Bankverbindung, Einheit-Nr., -Lage, -Beginn und -Ende, die Notizen, eine Aufstellung der Anteile, Sperrkonten und Kosten sowie den aktuellen Soll/Ist-Vergleich in Kurzform.

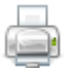

Wählen Sie auf der Startseite das entsprechende Objekt und die Einheit aus, deren Stammblatt Sie drucken möchten. Klicken Sie auf **Drucke zu Einheiten.** 

Es öffnet sich das Fenster für die verschiedenen Drucke zur Einheit. Klicken Sie auf **Stammblatt zur Einheit**.

| Startseite Drucken-Einheiten                                                | mpten - Servoy Client                     |
|-----------------------------------------------------------------------------|-------------------------------------------|
| Drucken - Einheiten<br>0004 SCHMIDMUSTER MA,<br>Objekt: 2016, 2016, Bibedii | Max Schmidmuste<br>babedibu               |
| Zähler-Ableseliste                                                          | Zähler-Ableseliste drucken                |
| Sperrkonten-Liste                                                           | Sperrkonten-Liste drucken                 |
| Forderungen / Zahlg.                                                        | Aufstellung Forderungen / Zahlungen       |
| Stammblatt zur Einheit                                                      | Stammblatt zur Einheit                    |
| <ul> <li>aktueller Mieter</li> <li>alle Mieter</li> </ul>                   | Brief mit aktuellen Fälligkeiten          |
| Fälligkeit: 08.06.2018                                                      | Vorlage                                   |
| Aktuelle Fälligkeiten                                                       |                                           |
| Kontenblätter                                                               | Kontenblätter aus der Buchhaltung drucken |
| Infoblatt zum MV                                                            | Infoblatt zum Mielvertrag                 |
|                                                                             |                                           |
|                                                                             |                                           |

Am Bildschirm wird Ihnen dann das Stammblatt des Eigentümers angezeigt und kann ausgedruckt werden.

| JasperViewer    |                                              | _                                                                                                    |                                   |  |
|-----------------|----------------------------------------------|----------------------------------------------------------------------------------------------------|-----------------------------------|--|
|                 |                                              | •                                                                                                    |                                   |  |
| Eigo<br>Obje    | entümer-Übersicht<br>ekt 3000 - Böckelstraße | Stichtag: 21.05.2014<br>13, 87452 Altusried / WJ 2014                                                                      | Datum: 21.05.2014 09:55           |  |
| Adres           | se                                           | Bankverbindung                                                                                                    | Einheit / seit                    |  |
| Herr<br>Walter  | r Soggl                                      | Sparkasse Allgäu<br>BLZ: 733 500 00 LS                                                                                     | 0001 Whg1,GA,Hobb<br>01.01.1995 - |  |
| Bume<br>87437   | nalee 124<br>* Kempten                       | KIO-NT.: 12345<br>SOGGL WALTER<br>IBAN / BIC / Mandat<br>DE57 7335 0000 0000 0123 45<br>BYLADEM1ALG<br>E3000-0001-01011995 | iel.:<br>Fax:                     |  |
| eMail-<br>Whg 1 | Adresse(n):<br>1, GA, Hobby                  |                                                                                                    |                                   |  |
| vs              | ANTEILE                                      | Gi                                                                                                    | röße gültigab                     |  |
| 1               | WHG-Tausendstel                              | 171                                                                                                    | ,000 01.01.1995                   |  |
| 2               | Gar-Tausendstel                              | 4                                                                                                    | ,000 01.01.1995                   |  |
| 3               | Sonder-Tausendst                             | 11                                                                                                    | ,000 01.01.1995                   |  |
| 4               | Ges.Tausendstel                              | 186                                                                                                    | ,000 01.01.1995                   |  |
| 5               | WHG-Quadratmeter                             | 89                                                                                                    | ,140 01.01.1995                   |  |
| 6               | Heiz-Quadratm.                               | 89                                                                                                    | ,140 01.01.1995                   |  |

# 7.5 Erfassen von Mietern

Generell sollten die Adressen der Eigentümer und Mieter eines Objektes **vor** der Erfassung der einzelnen Einheiten in der von Ihnen gewählten Adressverwaltung bereits gespeichert werden. Sie haben aber auch die Möglichkeit dies während der Erfassung einer Einheit tun.

Wählen Sie auf der Startseite das entsprechende Objekt aus.

5

Für eine Mieter-Neuerfassung klicken Sie ins Feld für die **Einheiten/Mieter**. Mit einem Klick auf **neuen Mieter anlegen**, öffnen Sie das Erfassungsfenster.

Anschließend öffnet sich das Fenster für die Neuerfassung der Mieter-Einheit.

| O HVO2go - Schöttner EDV, 87437 Kempten - Sen | voy Client            |              |                          |             | - 0          | × |
|-----------------------------------------------|-----------------------|--------------|--------------------------|-------------|--------------|---|
| Startseite Eigentümer                         |                       |              |                          |             |              |   |
| Objekt: 2016, 2016, Bibed                     | ibabedibu             |              | Eigentür                 | ner         |              |   |
| Einheit Nr. 0004 Na                           | ame 1 SCHMIDMUSTER MA | (Eigentümer) | Ort Blankenesse          |             |              |   |
| Etage/Lage DG/links Na                        | ame 2 Max Schmidmuste | (Mieter)     | Beginn 08.06.2018        | 18 Ende     | 18           |   |
| Adresse Bank Abrechnung Mietvertrag Mie       | etverwaltung Info     |              |                          |             |              |   |
|                                               |                       |              |                          |             |              |   |
| Abrechnung und Steuern                        |                       |              | Ergebnisse aus Abrechn   | ung und WPL |              |   |
| Ust-Ident-Nr.                                 |                       |              | letzte Abrechnung        |             |              |   |
| Must Finatellung . Rutto für No               |                       |              | HG laut WPL              |             |              |   |
| für die Abrechnung O Vorsteuer                | 10                    |              | Hausgeld Differenz       |             |              |   |
|                                               |                       |              | IHR - %-Quote und Jahres | sbetrag     |              |   |
|                                               |                       |              | IHR Jahresbetrag         |             |              |   |
|                                               |                       |              | IHR-Quote in %           |             |              |   |
| MI-Bankkonto drucken                          |                       |              | Wärmekostenabrechnur     | ng          |              |   |
|                                               |                       |              | Nutzerkreis              |             | 1            |   |
| Abrechnung ohne Summe                         |                       |              | Fremde ID-Nr.            |             | für ext. WKA |   |
|                                               |                       |              | interne io-vi.           |             | IUI EXL WKA  |   |
|                                               | Speichern             |              | Abbrechen                |             |              |   |
| Bereit                                        |                       |              |                          | e           |              |   |

Die Erfassung der Adresse, Einheitennummer, Etage Lage funktioniert identisch wie bei den Eigentümern.

### **Hinweis**

Wenn Sie passend zu einer Eigentümer-Einheit eine Mieter-Einheit erfassen, so müssen Sie darauf achten, dass beim Eigentümer der Button **vermietet** aktiv ist. Wenn Sie nun im Feld **Einheit Nr**. dieselbe Nummer wie beim Eigentümer vergeben, so wird automatisch das Feld **Etage/Lage** befüllt. Wird die Einheit dann gespeichert und das Anteile-Fenster öffnet sich, gibt es dort einen Button **aus Eigentümer holen**. Wenn Sie diesen Button betätigen, holt es sich alle Anteile aus der Eigentümer-Einheit und trägt sie in der Anteils-Liste für den Mieter ein. Voll automatisch!

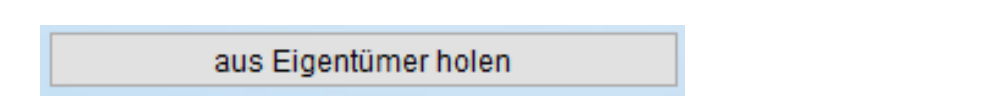

### Abweichende Bankverbindung (nur bei Mietern möglich)

Sie können auf der Abrechnung die Bankverbindung des Vermieters drucken lassen

VM-Bankkonto drucken

Sie finden den Button unter **Abrechnung** im Bearbeitungs- / Erfassungs-Fenster für den Mieter

Normalerweise wird bei Zahlungsaufforderungen an den Mieter (Mahnungen bzw. Nachzahlungen aus der Abrechnung) die beim Objekt bei der Mietverwaltung eingetragene Bankverbindung mit angegeben. Sollen die Mieter jedoch ihre Zahlungen direkt auf das Konto des Vermieters leisten (Sondereigentumsverwaltung) können Sie hier eine abweichende Bankverbindung auswählen.

Klicken Sie auf die Lupe um das Fenster für die Erfassung der Vermieter-Bankverbindung zu öffnen.

In der Liste finden Sie alle bisher erfassten Vermieter-Bankverbindungen. Sie haben nun die Möglichkeit eine der vorhandenen Bankverbindungen für den Mieter zu übernehmen, indem Sie einen Vermieter in der Liste auswählen und auf **Übernehmen** klicken.

Sie können aber auch eine neue Vermieter-Bankverbindung erstellen. Klicken Sie auf das weiße Papier-Symbol und die Erfassungsmaske wird aktiviert. **Speichern** Sie die Angaben und klicken anschließend auf **Übernehmen**, um dem Mieter die Bankverbindung zuzuweisen.

| 0          | HVO2go      | - Schöttner EDV, 8 | 37437 Kempten | - Servoy Client |               |           |                |  |
|------------|-------------|--------------------|---------------|-----------------|---------------|-----------|----------------|--|
| Sta        | rtseite M   | lieter Freie Ban   | werbindungen  | ]               |               |           |                |  |
|            |             | / 1                |               |                 |               |           |                |  |
|            | Kürzel      | Bank               |               |                 | BLZ           | Konto     | Inhaber        |  |
|            |             |                    |               |                 | 0             | 0         |                |  |
|            | ania enkall |                    | I             |                 | 0<br>73350000 | 760341545 | ania schöttner |  |
|            | anja        | opkangat           |               |                 |               | 100041040 | anja senotaren |  |
|            |             |                    |               |                 |               |           |                |  |
|            |             |                    |               |                 |               |           |                |  |
|            |             |                    |               |                 |               |           |                |  |
|            |             |                    |               |                 |               |           |                |  |
|            |             | Kürzel             |               | Inhaber         |               |           |                |  |
|            |             | Bank               |               |                 |               |           |                |  |
|            |             | BLZ / Konto        | 0             |                 | 0             |           |                |  |
|            |             | DEZ / Konto        |               |                 |               |           | SEPA           |  |
|            |             | IBAN / BIC         |               |                 |               |           |                |  |
|            |             | Bemerkung          |               |                 |               |           |                |  |
|            |             |                    | Sneichern     |                 |               | Abbrechen |                |  |
|            | Speichem    |                    |               |                 |               |           |                |  |
|            |             |                    |               |                 |               |           |                |  |
| Übernehmen |             |                    |               |                 | Abbrechen     |           |                |  |
|            |             |                    |               |                 |               |           |                |  |

Mieterabrechnung NICHT absummieren (nur bei Mietern möglich)

Sie können die Abrechnung notfalls auch ohne Summe

drucken lassen.

Abrechnung ohne Summe

Sie finden den Button unter **Abrechnung** im Bearbeitungs- / Erfassungs-Fenster für den Mieter

Hierüber kann angegeben werden, dass die Jahresabrechnung des betreffenden Mieters nicht komplett ausgedruckt werden soll. Diese Einstellung ist nur dann sinnvoll, wenn Sie die Mieterabrechnung als Service dem Eigentümer anbieten (Sondereigentumsverwaltung), der Eigentümer es jedoch versäumt hat, Ihnen z.B. die Kosten für Grundsteuer oder die geleisteten Vorauszahlungen des Mieters mitzuteilen. In diesem Fall werden weder die den Mieter betreffenden Kosten absummiert noch die Vorauszahlungen aufgeführt.

# **Anteile Mieter**

| 엊 HVO2go - Schöttner EDV, 87437 Kempten - Servoy Client                                         |                                             |  |       |  |  |  |  |  |
|-------------------------------------------------------------------------------------------------|---------------------------------------------|--|-------|--|--|--|--|--|
| Startseite                                                                                      | Startseite Anteilsübernahme                 |  |       |  |  |  |  |  |
| Anteilsübernahme<br>0004 SCHMIDMUSTER MA, Max Schmidmuste<br>Objekt: 2016, 2016, Bibedibabedibu |                                             |  |       |  |  |  |  |  |
| Be                                                                                              | zeichnung                                   |  | Menge |  |  |  |  |  |
| 0                                                                                               |                                             |  |       |  |  |  |  |  |
| 1 - WHG-                                                                                        | 1 - WHG-Tausendstel                         |  |       |  |  |  |  |  |
| 2 - Gar-Ta                                                                                      | 2 - Gar-Tausendstel                         |  |       |  |  |  |  |  |
| 3 - Sonde                                                                                       | 3 - Sonder-Tausendst                        |  |       |  |  |  |  |  |
| 4 - Ges.T                                                                                       | 4 - Ges.Tausendstel<br>5 - WHG-Quadratmeter |  |       |  |  |  |  |  |
| 5 - WHG-                                                                                        |                                             |  |       |  |  |  |  |  |

Nach der Erfassung einer komplett neuen Mieteinheit wird Ihnen das Fenster zur Erfassung der Anteile angeboten.

Tragen Sie hier die zugehörigen Anteile zu dem neuen Mieter ein und klicken anschließend auf **OK.** 

## Neue Kosten erfassen

Kosten für Mieter werden erst angelegt, nachdem die Einheit erstellt ist. Klicken Sie auf den Mieter, dessen Kosten Sie erfassen möchten.

2

Für eine Kosten-Neuerfassung klicken Sie auf **Kosten.** Mit einem Klick auf **neue Kosten anlegen**, öffnen Sie das Erfassungsfenster.

| O HVO2go -                                                                                                    | Schöttner EDV, 87437                    | Kempten - Ser       | voy Client |    |         |              |              |  |
|----------------------------------------------------------------------------------------------------|-----------------------------------------|---------------------|------------|----|---------|--------------|--------------|--|
| Startseite Ko                                                                                                    | sten                                    |                     |            |    |         |              |              |  |
| Objekt: 2016, 2016, Bibedibabedibu<br>Kosten neu erfassen<br>Mieter: Schöttner EDV, Schöttner EDV, Kempten<br>Einheit: 4, DG\Links |                                         |                     |            |    |         |              |              |  |
|                                                                                                    | 🗹 Zahlung für I                         | Niete               |            |    | Zuordnu | ing zum Samm | elkonto<br>~ |  |
|                                                                                                    | Zahlung für<br>Betrag<br>Zahlung Ab     | Miete<br>01.07.2018 | 450,00     | 18 |         |              |              |  |
|                                                                                                    | MwStSatz<br>Buchungskonto<br>kommt noch | ● 0 ○ 7             | 0 16 0     | 19 |         | Konto ändern |              |  |
| Speichern                                                                                                    |                                         |                     |            |    |         | Abbrechen    |              |  |

Danach öffnet sich das Fenster zur Erfassung einer neuen Kostenart.

Füllen Sie die Felder aus und bestätigen die Eingaben mit **Speichern**. Die Kosten werden für den Mieter eingetragen. Nach der Bezeichnung und Gültigkeit der Zahlung ist es sehr wichtig, in dem kleinen Kästchen **Zahlung für Miete** anzukreuzen, ob es sich hier um eine Mietzahlung handelt oder nicht. Dies ist wichtig, denn Mietzahlungen werden für die Betriebskostenabrechnung nicht als Vorauszahlung herangezogen.